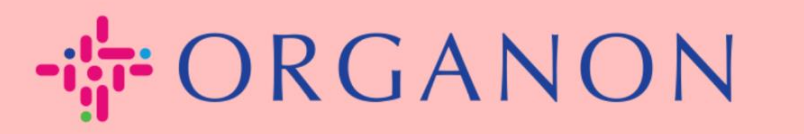

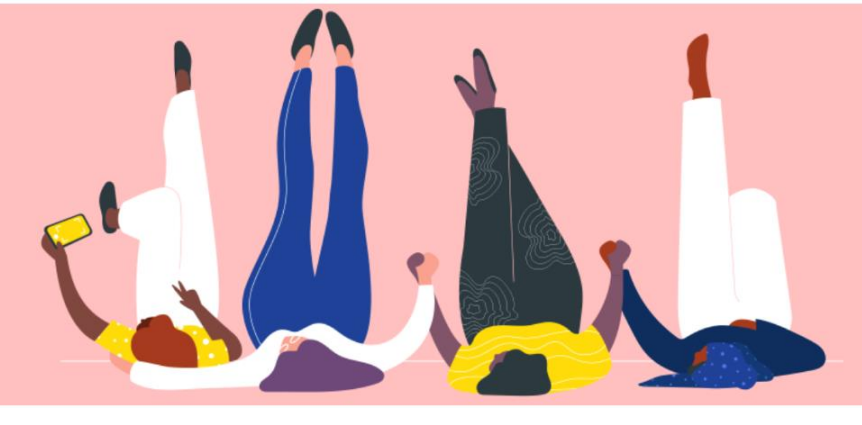

## **REGISTREER IN COUPA**

Hoe te begeleiden

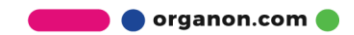

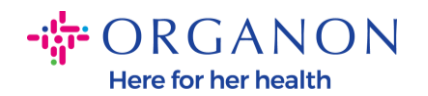

## Hoe te registreren in Coupa

1. Coupa Supplier Portal (CSP) is een gratis tool voor leveranciers om eenvoudig zaken te doen met klanten die Coupa gebruiken. Er zijn twee manieren om u te registreren in de CSP, u kunt een uitnodiging van uw klant ontvangen of naar het Coupa Supplier Portal, <u>Coupa Supplier Portal (coupahost.com)</u> gaan en "Aanmelden" selecteren. Klik op de link in uw e-mail om het registratieproces te starten. Als u nog geen uitnodiging hebt ontvangen, vraag vendor.onboarding@organon.com dan om je uit te nodigen.

Als u de eerste gebruiker in uw bedrijf bent die deze uitnodiging ontvangt, krijgt u beheerdersrechten toegewezen, dus u moet nadenken over hoe u de verschillende gebruikers in uw bedrijf wilt instellen.

| 🗱 coupa supplier portal |                                                     | Secure |
|-------------------------|-----------------------------------------------------|--------|
|                         |                                                     |        |
| Aanmelden               |                                                     |        |
| • E-mailadres           |                                                     |        |
|                         |                                                     |        |
|                         | Doorgaan                                            |        |
| Nieuw bij<br>Bent u     | Coupa? EEN ACCOUNT MAKEN<br>uw wachtwoord vergeten? |        |
|                         |                                                     |        |

2. Wanneer u een uitnodiging van uw klant via e-mail ontvangt, klikt u op de link en komt u bij de klantspecifieke registratie binnen Coupa. Om uw Coupa-account in te stellen, registreert u zich door

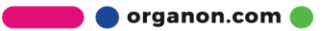

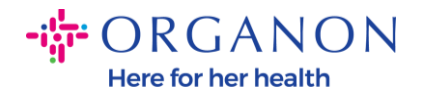

"Word lid van Coupa" te selecteren en/of nodig anderen in uw organisatie uit door de uitnodiging door te sturen.

| ORGANON<br>Organon UAT                                                                       |                                                                                          |                                                      |                                                     |                                            |
|----------------------------------------------------------------------------------------------|------------------------------------------------------------------------------------------|------------------------------------------------------|-----------------------------------------------------|--------------------------------------------|
| Organon UAT Registratio                                                                      | on Instructions - Action Req                                                             | uired                                                |                                                     |                                            |
|                                                                                              |                                                                                          |                                                      |                                                     | Powered by                                 |
| Hello Supplier,                                                                              |                                                                                          |                                                      |                                                     |                                            |
| We handle all our business spend electronica<br>company, send this request to the appropriat | ally in order to prevent lost documents and make<br>te person by using the forward link. | sure you are paid on time. Within the next 48 ho     | urs, click the button below to register your accoun | t. If you are not the right person at your |
| Note: not registering in a timely manner may                                                 | r impact your ability to do business with us. Let u                                      | s know if you are unable to register for any reasor  | L.                                                  |                                            |
| Namrata Deshmukh<br>Organon UAT                                                              |                                                                                          |                                                      |                                                     |                                            |
| Join Coupa Forward this                                                                      | s invitation                                                                             |                                                      |                                                     |                                            |
|                                                                                              | Overview Learn more about the<br>Coupa Supplier Portal                                   | Need Help? Answers to common<br>questions and issues | Coupa Info Learn more about how companies use Coupa |                                            |
|                                                                                              |                                                                                          |                                                      |                                                     |                                            |

**3.** Om de registratie te starten, wordt u gevraagd een wachtwoord aan te maken.

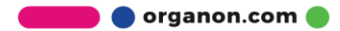

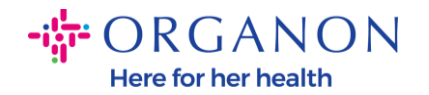

| Ee   | en account maker                         | า                                   |  |
|------|------------------------------------------|-------------------------------------|--|
|      |                                          |                                     |  |
| Or   | ganon gebruikt coupa om                  | elektronisch zaken te doen          |  |
| en   | met u te communiceren. v                 | ve neipen u door een snelle         |  |
| 200  | dat u klaar bent om samen                | zaken te doen.                      |  |
|      |                                          |                                     |  |
| * B( | edrijfsnaam                              |                                     |  |
| 00   | 0001999999-Test Account                  |                                     |  |
| Uw   | juridische bedrijfsnaam (of juridische p | persoonlijke naam als een individu) |  |
| * E- | -mailadres                               |                                     |  |
|      |                                          |                                     |  |
| • \/ | oorpaam                                  | * Achternaam                        |  |
| te   | st                                       | Account                             |  |
|      |                                          |                                     |  |
| * W  | achtwoord                                | * Wachtwoord bevestigen             |  |
| Geh  | vuik minstens 8 tekens met daarin een    | ciifer en een letter                |  |
|      |                                          |                                     |  |
|      |                                          | * Delmatin que vietuatia            |  |
|      | ana/kegio                                |                                     |  |
|      | *                                        | [                                   |  |
|      | k heb geen btw-nummer                    |                                     |  |
|      |                                          |                                     |  |
|      | k an akkeerd met de evereenker           | noton voor Brivgovboloid on         |  |
|      | sebruiksvoorwaarden                      | nsten voor Privacybeleid en         |  |
|      |                                          |                                     |  |
|      |                                          |                                     |  |
| _    | For good                                 | nt maken                            |  |
|      | Een accour                               | in maken                            |  |
|      | Hebt u al een acco                       | ount? AANMELDEN                     |  |
|      | Dit doorsturen                           | naar iemand                         |  |

**4.** Lees en bekijk het privacybeleid en de gebruiksvoorwaarden. Als u akkoord gaat en akkoord gaat met deze voorwaarden, klikt u op het vakje

> Ik ga akkoord met de overeenkomsten voor Privacybeleid en Gebruiksvoorwaarden

- 5. Klik vervolgens op het vakje Ik ben geen robot
- 6. Klik op Verzenden of Een account maken

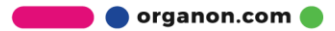

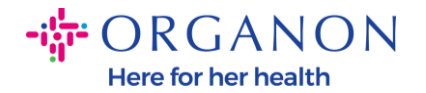

## Een account maken

**Let op:** Het kan zijn dat u een melding ontvangt voor 2-factor authenticatie, dit is optioneel en niet verplicht.

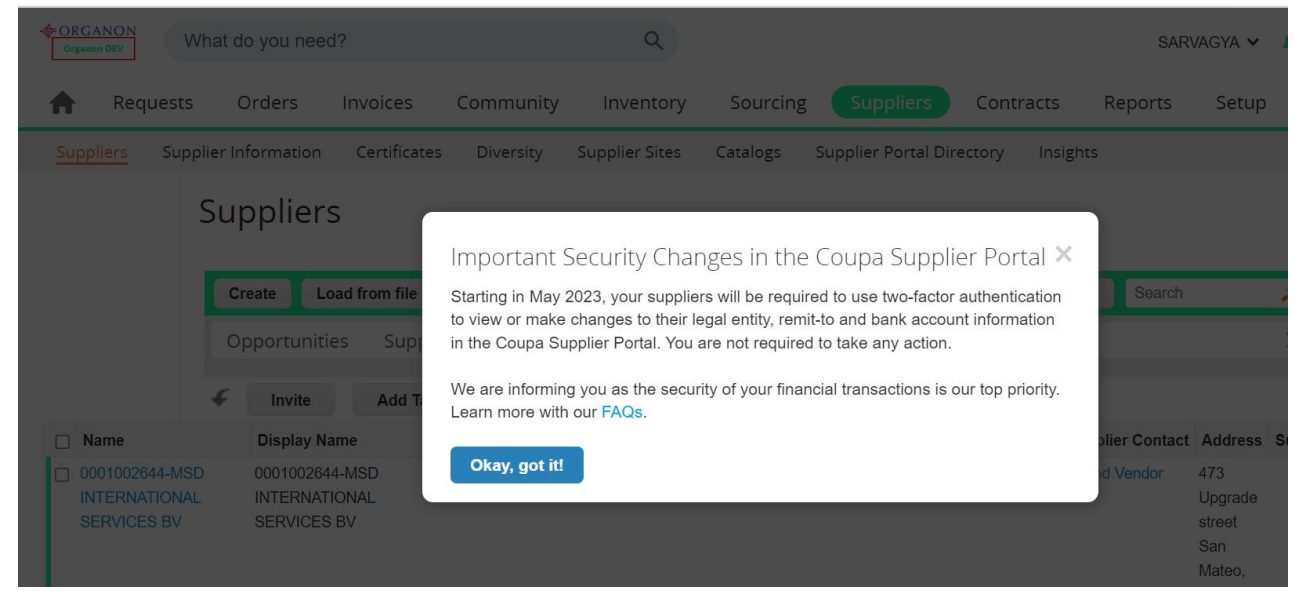

**7.** Maak je zakelijke account aan. Vul alle verplichte velden in die zijn aangeduid met een rood sterretje \*.

**Opmerking**: Voeg uw bedrijfsnaam toe in het veld Bedrijfsnaam in het <u>Engels</u>.

> a. De vakjes Factureren vanaf deze locatie, Betalen aan locatie (Remit-To) en Verzenden vanaf locatie worden standaard aangevinkt. Schakel de vakjes uit om verschillende adressen voor deze functies te gebruiken.

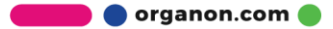

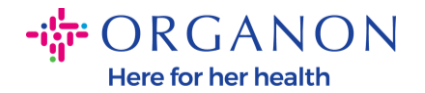

- **b.** Als u facturen via SFTP of CXML wilt indienen, vinkt u het vakje (geavanceerde facturering) aan.
- c. Selecteer taal en belastingland (optioneel) en druk op
  Volgende

| Bedrijfsgegevens        |                                  | Annuleren Opslaan |
|-------------------------|----------------------------------|-------------------|
| Naam bedrijf            | Sector                           | Over              |
| 0001999999-Test Account | •                                |                   |
|                         |                                  |                   |
| Jaar van oprichting     | E-mail inkooporder               | Website           |
|                         |                                  |                   |
| DUNS                    | Grootte bedrijf                  | Type eigenaar     |
|                         | •                                | •                 |
| Btw-nummer              |                                  |                   |
| Land/Regio              | Btw-nummer (j                    |                   |
| Verenigd Koninkrijk 🔹   | GB112233445                      |                   |
| Ik heb geen btw-nummer  | Aanvullende belastingregistratie |                   |

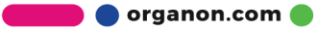